# PHYSICAL SENSORS FOR Environmental Signals

#### Irene Nutini

Master Degree in Artificial Intelligence for Science and Technology (AI4ST)

A.y. 2023-2024

#### **OUTLINE OF THE COURSE**

- Lecture 1: Introduction to environmental signals and physical sensors
- Lab 1: Introduction to instruments for measurements
- Lecture 2: Vibrations: sources and detection
- Lab 2: Characterisation of an acoustic system
- Lecture 3: Distance, position and speed measurement
- Lab 3: Measuring distance with ultrasounds and speed with an accelerometer
- Lecture 4: Electromagnetic radiation: sources and detection
- Lab 4: Detecting and generating light

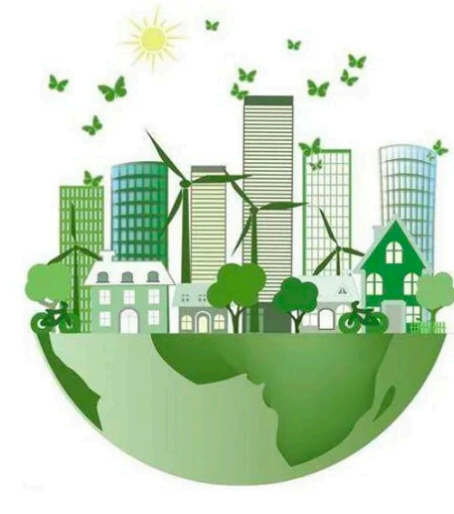

#### SENSING THE ENVIRONMENT

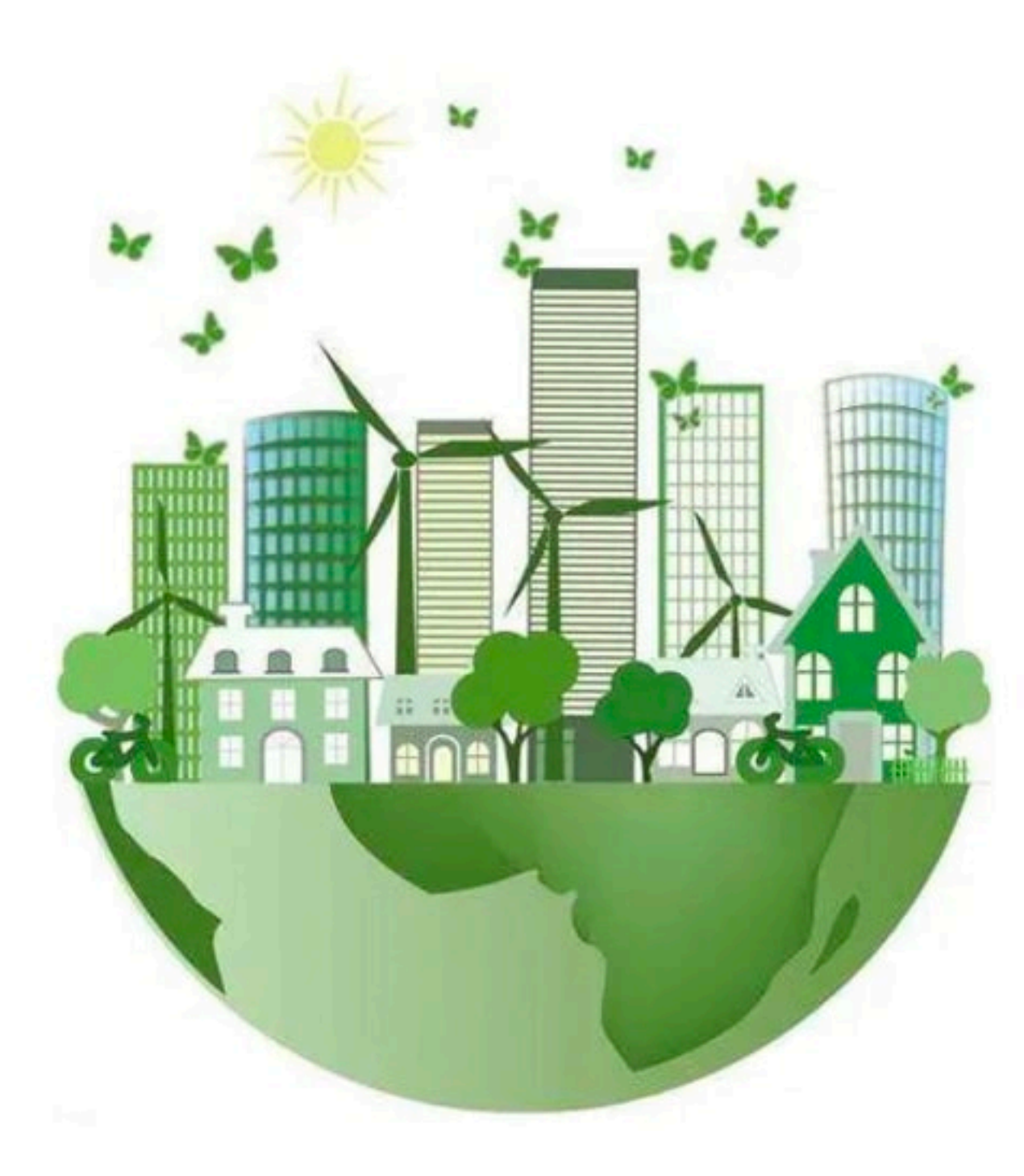

#### EXAMPLE: ULTRASOUND DETECTOR/ACCELEROMETER READOUT CHAIN

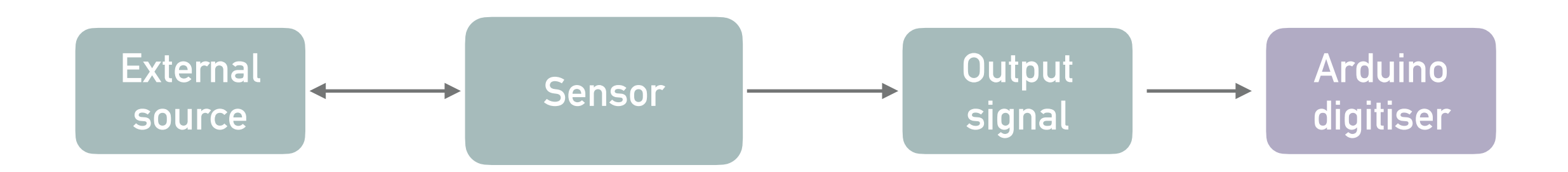

- Source: element in space (static / in motion)
- Sensor: ultrasounds detector / accelerometer
- Read the signal output: Arduino digitiser

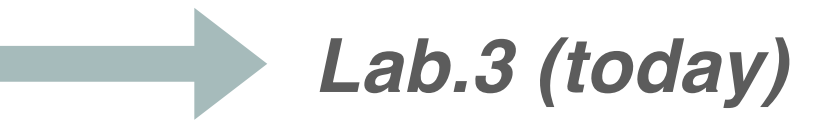

#### ARDUINO

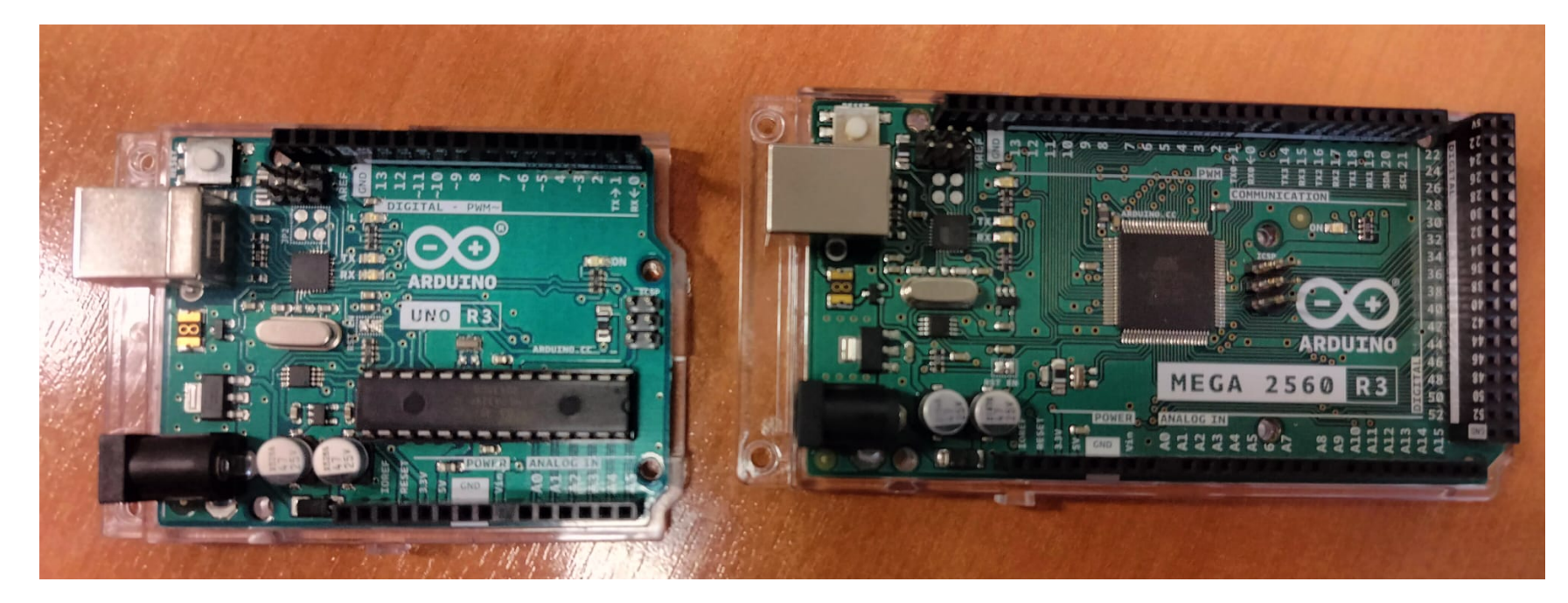

Arduino is an opensource electronics prototyping platform based on flexible, easyto-use hardware and software. It'svintended for artists, designers, hobbyists, and anyone interested in creating interactive objects or environments. *From Arduino.cc* 

Main components

- Microcontroller
- Analogic and digital I/O pins
- Flash memory
- USB port for serial communication

What Arduino can do:

- Read sensors
- Control peripheral devices
- Communicate via serial port
- Remotely programmable

#### ARDUINO

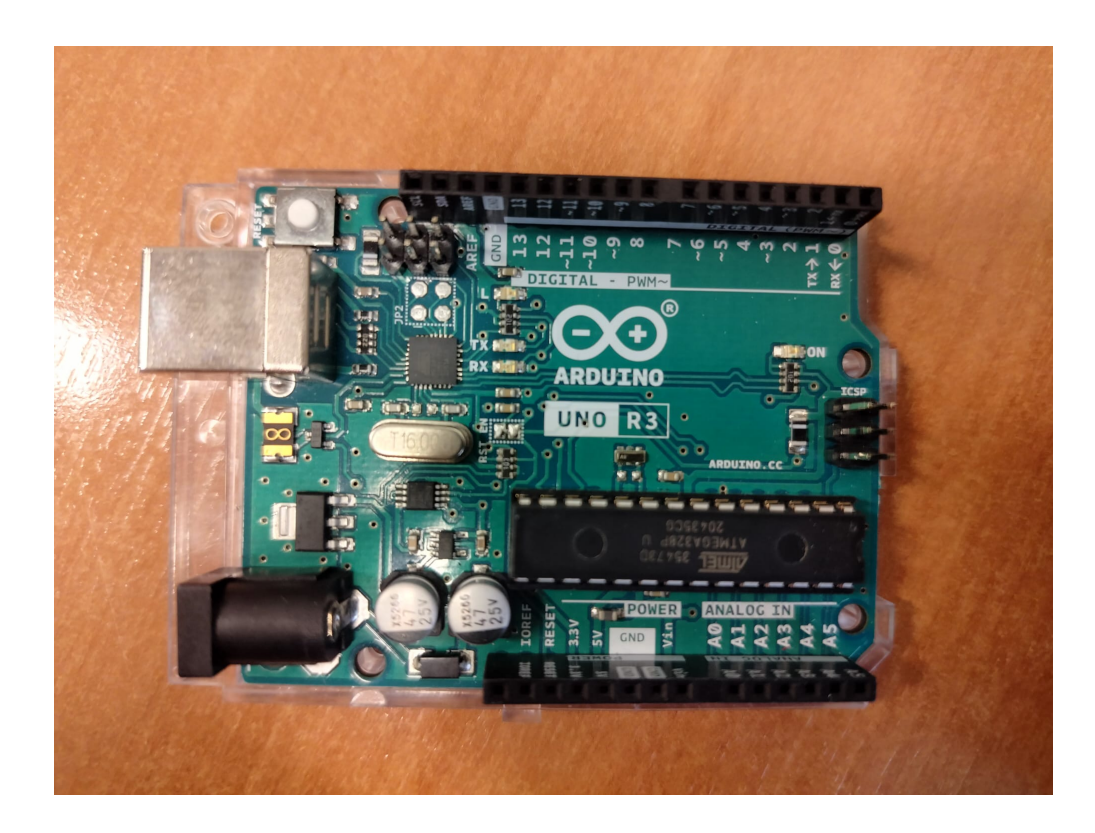

The **Arduino Uno** is a microcontroller board based on the **ATmega328P**. It has 14 digital input/output pins (of which 6 can be used as PWM outputs), 6 analog inputs, a 16 MHz ceramic resonator, a USB connection, a power jack, an ICSP header and a reset button.

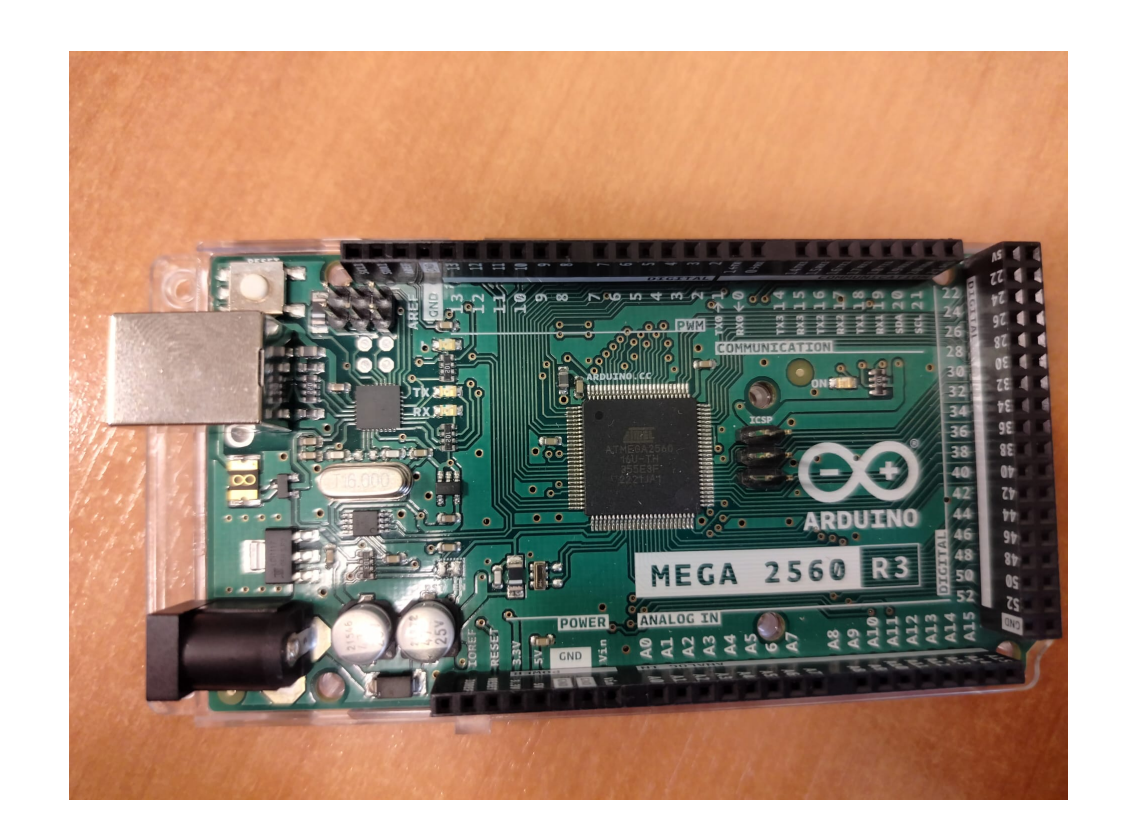

The **Arduino Mega 2560** is a microcontroller board based on the **ATmega2560**. It has 54 digital input/ output pins (of which 15 can be used as PWM outputs), 16 analog inputs, 4 UARTs (hardware serial ports), a 16 MHz crystal oscillator, a USB connection, a power jack, an ICSP header, and a reset button.

#### ARDUINO

#### Components:

- Microcontroller
- Pins I/O
- Power: power jack, voltage regulator
- ICSP and clock
- USB port

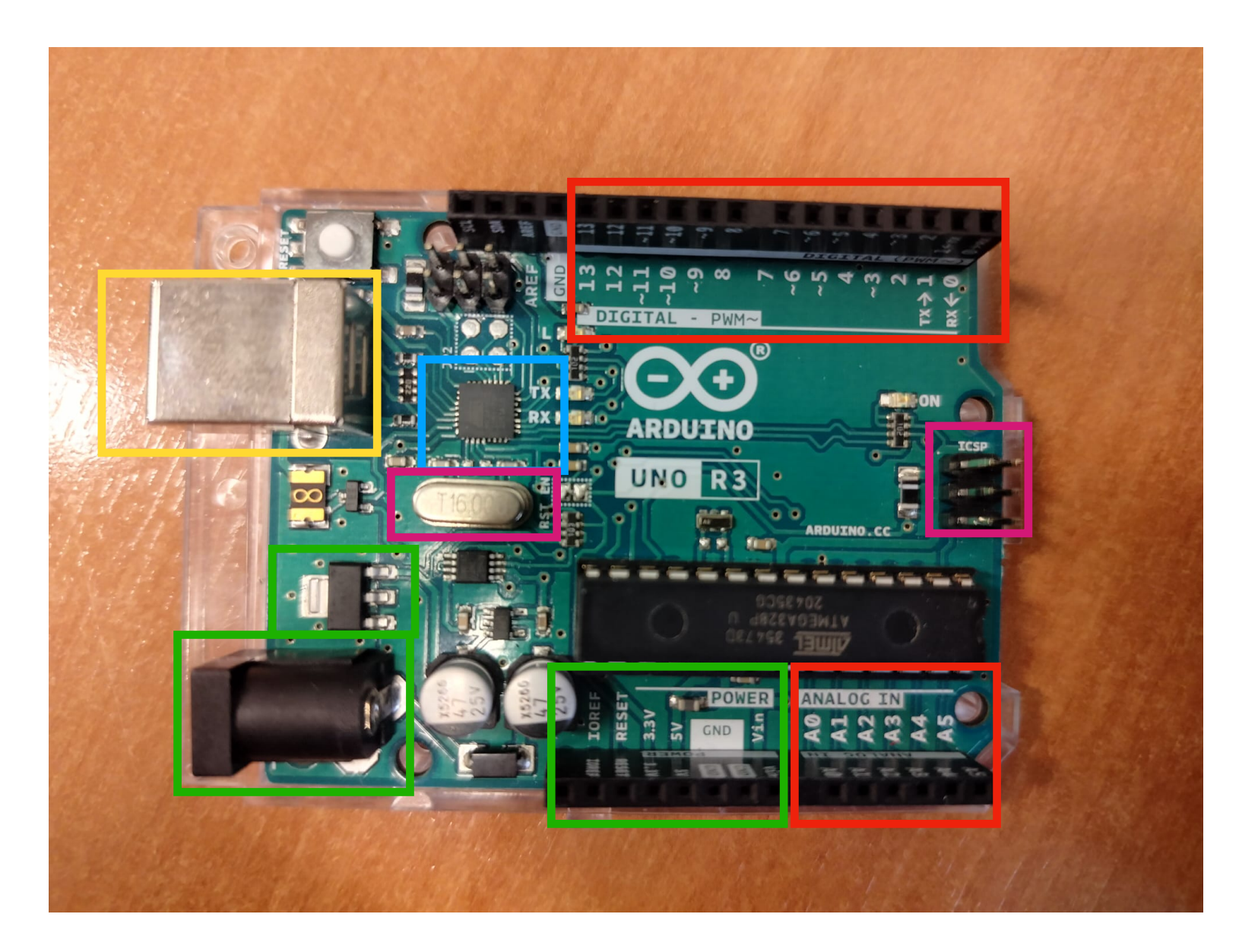

- Arduino is a programmable device
- Dedicated software development environment (Arduino IDE)
  Programming language
- similar to C/C++
- Dedicated libraries for handling input/output

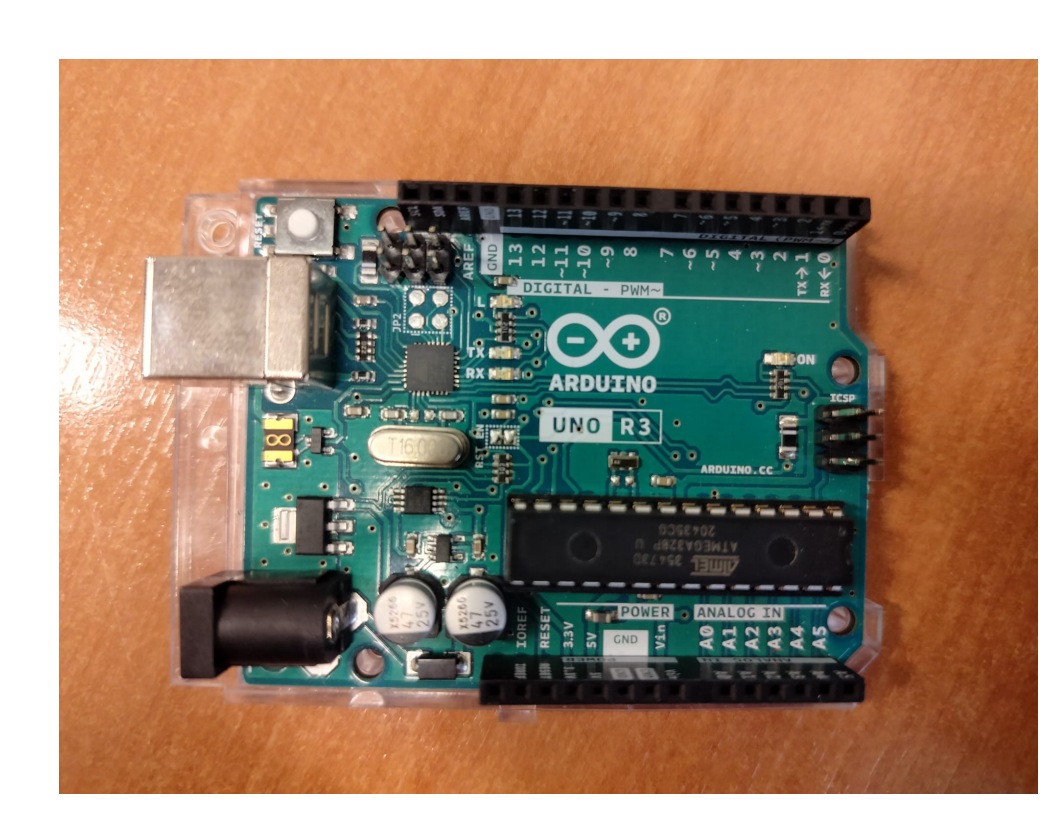

#### Arrays

| Arduino                               | Processing                                                      |
|---------------------------------------|-----------------------------------------------------------------|
| int bar[8];<br>bar[0] = 1;            | int[] bar = new int[8];<br>bar[0] = 1;                          |
| int foo[] = { 0, 1, 2 };              | <pre>int foo[] = { 0, 1, 2 }; or int[] foo = { 0, 1, 2 };</pre> |
| Loops                                 |                                                                 |
| Arduino                               | Processing                                                      |
| int i;<br>for (i = 0; i < 5; i++) { } | for (int i = 0; i < 5; i++) { }                                 |

#### Printing

| Arduino                                                                                    | Processing                                 |
|--------------------------------------------------------------------------------------------|--------------------------------------------|
| Serial.println("hello world");                                                             | println("hello world");                    |
| int i = 5;<br>Serial.println(i);                                                           | int i = 5;<br>println(i);                  |
| <pre>int i = 5;<br/>Serial.print("i = ");<br/>Serial.print(i);<br/>Serial.println();</pre> | <pre>int i = 5; println("i = " + i);</pre> |

**Dedicated software** development environment (Arduino IDE)

- Compile/Verify
   Upload/Run
- 3. Status

|        | -         | Blink   Arduino IDE 2.2.2-nightly-20231130                                                  |      |      |
|--------|-----------|---------------------------------------------------------------------------------------------|------|------|
|        | € 🤄       | 🖞 Arduino Mega or Meg 🔻                                                                     | ≁    | ۰Q   |
| $\leq$ | Blink.ino |                                                                                             |      |      |
|        | 16        | by Arturo Guadalupi                                                                         |      |      |
|        | 17        | modified 8 Sep 2016                                                                         |      |      |
| 1_)    | 18        | by Colby Newman                                                                             |      |      |
|        | 19        | This example cade is in the public densin                                                   |      |      |
| n lk   | 20        | This example code is in the public domain.                                                  |      |      |
|        | 21        | https://www.arduino.cc/en/Tutorial/BuiltInExamples/Blink                                    |      |      |
|        | 23        | */                                                                                          |      |      |
|        | 24        |                                                                                             |      |      |
| ~      | 25        | // the setup function runs once when you press reset or power the board                     |      |      |
| $\sim$ | 26        | <pre>void setup() {</pre>                                                                   |      |      |
| Q      | 27        | <pre>// initialize digital pin LED_BUILTIN as an output.</pre>                              |      |      |
|        | 28        | <pre>pinMode(LED_BUILTIN, OUTPUT);</pre>                                                    |      |      |
|        | 29        | }                                                                                           |      |      |
|        | 30        |                                                                                             |      |      |
|        | 31        | // the loop function runs over and over again forever                                       |      |      |
|        | 32        | Vold Loop() {                                                                               |      |      |
|        | 33        | digitatwrite(LED_BOILTIN, HIGH); // turn the LED on (HIGH is the voltage level)             |      |      |
|        | 35        | digitalWrite(LED_BUILITIN, LOW): // turn the LED off by making the voltage LOW              |      |      |
|        | 36        | delay(1000): // wait for a second                                                           |      |      |
|        | 37        | }                                                                                           |      |      |
|        | 38        |                                                                                             |      |      |
| -      | Output    |                                                                                             | =    | = _  |
| r      | output    |                                                                                             | _    | × L  |
|        | Sketch    | uses 1536 bytes (0%) of program storage space. Maximum is 253952 bytes.                     |      | . 01 |
|        | Global    | variables use 9 bytes (0%) of bynamic memory, leaving 8183 bytes for local variables. Maxim | um 1 | 5 61 |
|        |           |                                                                                             |      |      |
|        |           |                                                                                             |      |      |
|        |           |                                                                                             |      |      |
|        |           |                                                                                             |      |      |
|        |           |                                                                                             |      |      |
|        |           |                                                                                             |      |      |
|        |           |                                                                                             |      |      |
|        |           |                                                                                             |      |      |
|        |           |                                                                                             |      |      |
|        |           |                                                                                             |      |      |
| 8      |           |                                                                                             |      |      |

Dedicated software development environment (Arduino IDE)

Main functions:

*setup()*: called once when the program starts. Initialization of variables and pins status *loop()*: loop inside which the code has to be implemented

Presence of dedicated libraries for accessing the pins and set/read their status

| 24 |                                                                                            |
|----|--------------------------------------------------------------------------------------------|
| 25 | <pre>// the setup function runs once when you press reset or power the board</pre>         |
| 26 | <pre>void setup() {</pre>                                                                  |
| 27 | <pre>// initialize digital pin LED_BUILTIN as an output.</pre>                             |
| 28 | <pre>pinMode(LED_BUILTIN, OUTPUT);</pre>                                                   |
| 29 | }                                                                                          |
| 30 |                                                                                            |
| 31 | <pre>// the loop function runs over and over again forever</pre>                           |
| 32 | <pre>void loop() {</pre>                                                                   |
| 33 | <pre>digitalWrite(LED_BUILTIN, HIGH); // turn the LED on (HIGH is the voltage level)</pre> |
| 34 | delay(1000); // wait for a second                                                          |
| 35 | <pre>digitalWrite(LED_BUILTIN, LOW); // turn the LED off by making the voltage LOW</pre>   |
| 36 | delay(1000); // wait for a second                                                          |
| 37 | }                                                                                          |
| 38 |                                                                                            |

Dedicated software development environment (Arduino IDE)

#### Install and test:

1. Download the software from: <u>http://</u> arduino.cc/en/Main/Software

- 2. Connect the board to the PC via USB
- 3. Launch ArduinoIDE
- 4. Open the Basics Example: 'Blink.ino'
- 5. Select the Arduino board type
- 6. Verify and upload the program.

If the setup worked, after few s from the upload, the orange LED should start blinking

| •          | •         | Blink   Arduino IDE 2.2.2-nightly-20231130                                                   |          |    |
|------------|-----------|----------------------------------------------------------------------------------------------|----------|----|
|            | € 🕞       | ᢤ Arduino Mega or Meg ▼                                                                      | ∿ .©     |    |
| _          | Blink.ino |                                                                                              |          |    |
| _          | 16        | by Arturo Guadalupi                                                                          |          |    |
|            | 17        | modified 8 Sep 2016                                                                          |          |    |
| _)         | 18        | by Colby Newman                                                                              |          |    |
|            | 19        |                                                                                              |          |    |
| <b>1</b> . | 20        | This example code is in the public domain.                                                   |          |    |
| W          | 21        |                                                                                              |          |    |
|            | 22        | https://www.arduino.cc/en/lutorial/BuiltInExamples/Blink                                     |          |    |
|            | 23        | */                                                                                           |          |    |
| <u>k</u> - | 24        | // the setup function runs once when you press reset or nower the board                      |          |    |
|            | 26        | void setup() {                                                                               |          |    |
| 2          | 27        | // initialize digital pin LED BUILTIN as an output.                                          |          |    |
|            | 28        | pinMode(LED BUILTIN, OUTPUT);                                                                |          |    |
|            | 29        | }                                                                                            |          |    |
|            | 30        |                                                                                              |          |    |
|            | 31        | <pre>// the loop function runs over and over again forever</pre>                             |          |    |
|            | 32        | void loop() {                                                                                |          |    |
|            | 33        | <pre>digitalWrite(LED_BUILTIN, HIGH); // turn the LED on (HIGH is the voltage level)</pre>   |          |    |
|            | 34        | delay(1000); // wait for a second                                                            |          |    |
|            | 35        | digitalWrite(LED_BUILTIN, LOW); // turn the LED off by making the voltage LOW                |          |    |
|            | 30        | detay(1000); // wait for a second                                                            |          |    |
|            | 38        | ſ                                                                                            |          |    |
|            | 0.11      |                                                                                              |          |    |
|            | Output    |                                                                                              |          | 1  |
|            | Sketch    | uses 1536 bytes (0%) of program storage space. Maximum is 253952 bytes.                      |          |    |
|            | Global    | variables use 9 bytes (0%) of dynamic memory, leaving 8183 bytes for local variables. Maximu | um is 81 | 92 |
|            |           |                                                                                              |          |    |
|            |           |                                                                                              |          |    |
|            |           |                                                                                              |          |    |
|            |           |                                                                                              |          |    |
|            |           |                                                                                              |          |    |
|            |           |                                                                                              |          |    |
|            |           |                                                                                              |          |    |
|            |           |                                                                                              |          |    |
|            |           |                                                                                              |          |    |
| 8)         |           |                                                                                              |          |    |
|            |           | Lin 1, Col 1 Arduino Mega or Mega 2560 on /dev/cu ushmodem14101                              | ( ? 2 E  |    |

#### **ARDUINO: WARNINGS**

10 ways to destroy Arduino (beware!):

- 1. Set I/O pins to ground
- 2. Connect I/O pins together
- 3. Apply too much voltage on I/O pins
- 4. Apply voltage on Vin with inverted polarity
- 5. Apply > 5V on the '5V' pin
- 6. Apply > 3.3V on the '3.3V' pin
- 7. Set Vin to ground
- 8. Apply >13V to the reset
- 9. Apply voltage to the '5V' pin and charge Vin
- 10. Exceed the max current for the microcontroller (200mA)

### **ARDUINO: YOUR FIRST TEST**

Playing with the blinking LED Start with the Basics Example: 'Blink.ino'

Modify the program to:

- 1. Change the blinking frequency
- 2. Add other LEDs on digital pins
- 3. Turn on multiple LEDs sequentially
- 4. Change the LED brightness

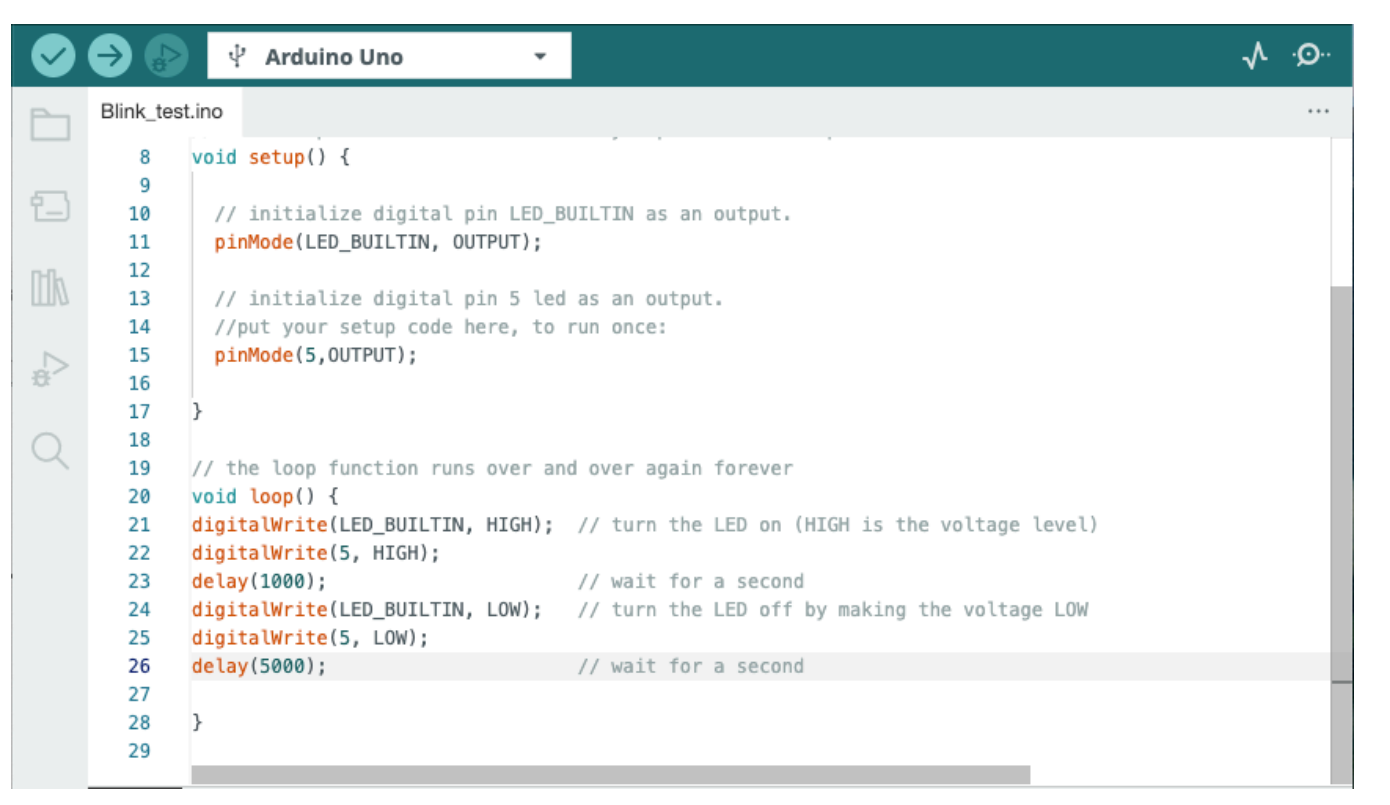

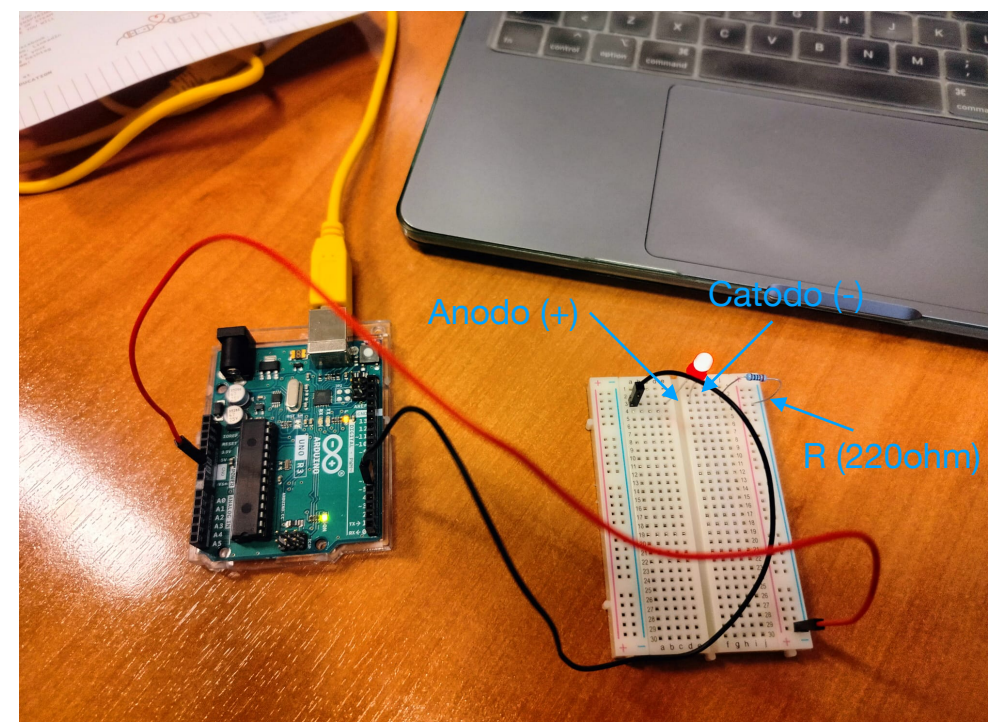

#### EXAMPLE: ULTRASOUND DETECTOR/ACCELEROMETER READOUT CHAIN

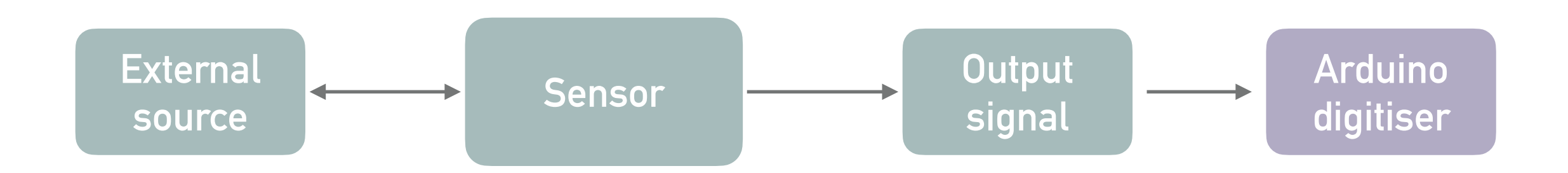

- Source: element in space (static / in motion)
- Sensor: ultrasounds detector / accelerometer
- Read the signal output: Arduino digitiser

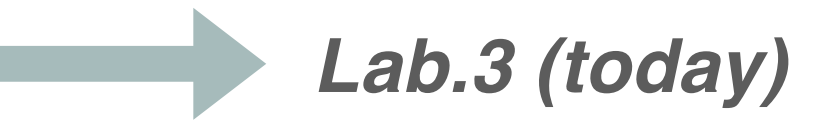

#### **ULTRASOUND DETECTOR**

- Source: element in space (static/dynamic)
- Sensor: ultrasounds detector
- Read the signal output: Arduino digitiser to serial port

Reference example: <u>https://win.adrirobot.it/sonar/HC-SR04/Sensore\_sonar\_HC-SR04.htm</u> Other examples: <u>https://docs.arduino.cc/built-in-examples/sensors/Ping</u>

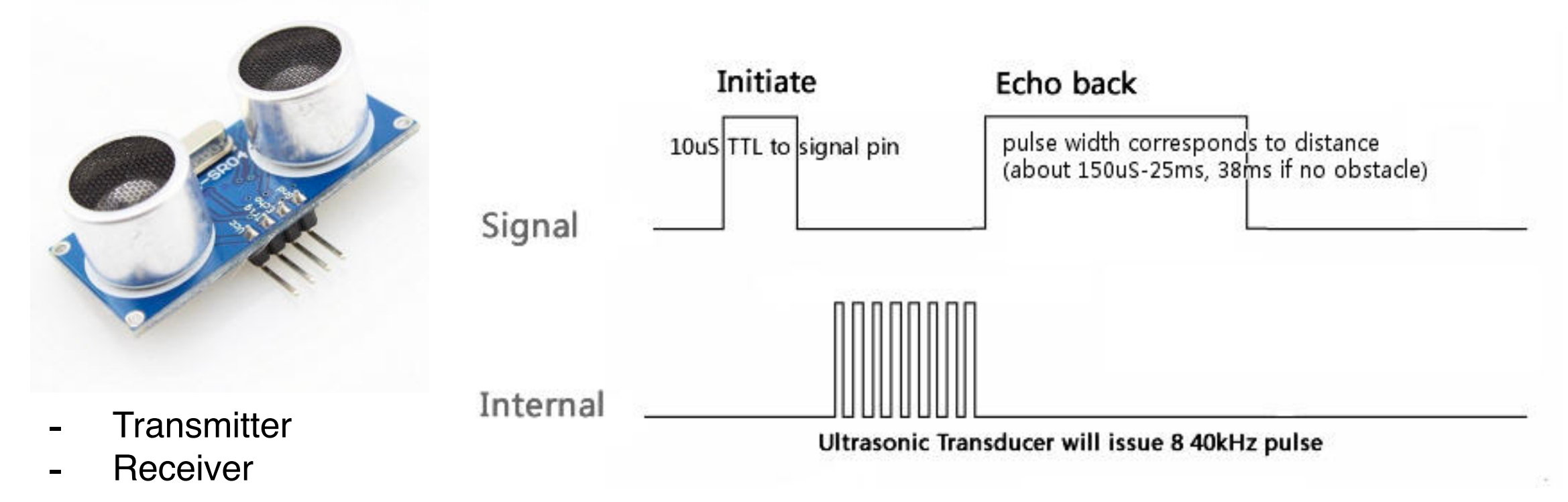

#### **ULTRASOUND DETECTOR**

- Source: element in space (static/dynamic)
- Sensor: ultrasounds detector
- Read the signal output: Arduino digitiser to serial port

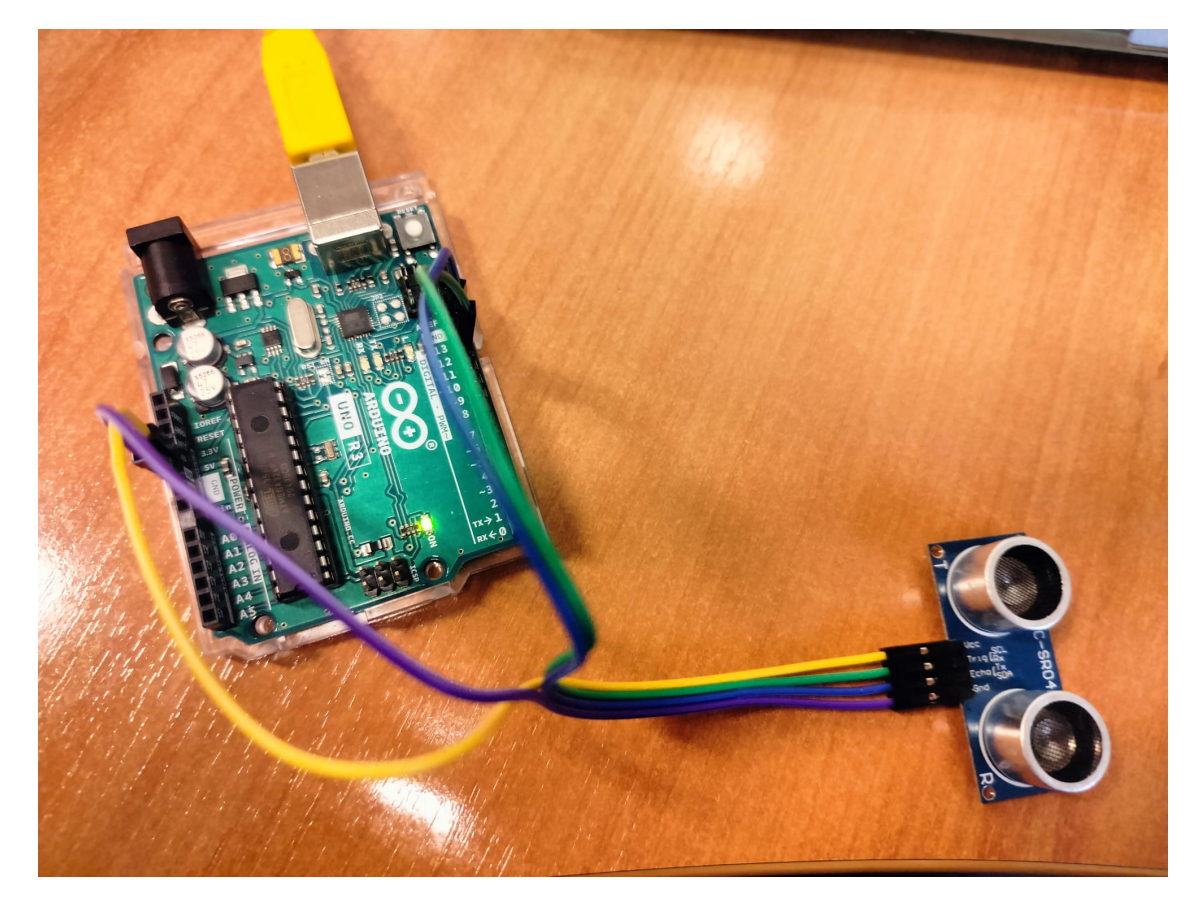

Ultrasound sensor (HC-SR04) to Arduino

- Vcc to pin 5V
- Trig to pin12
- Echo to pin 23
- Gnd to pin Gnd

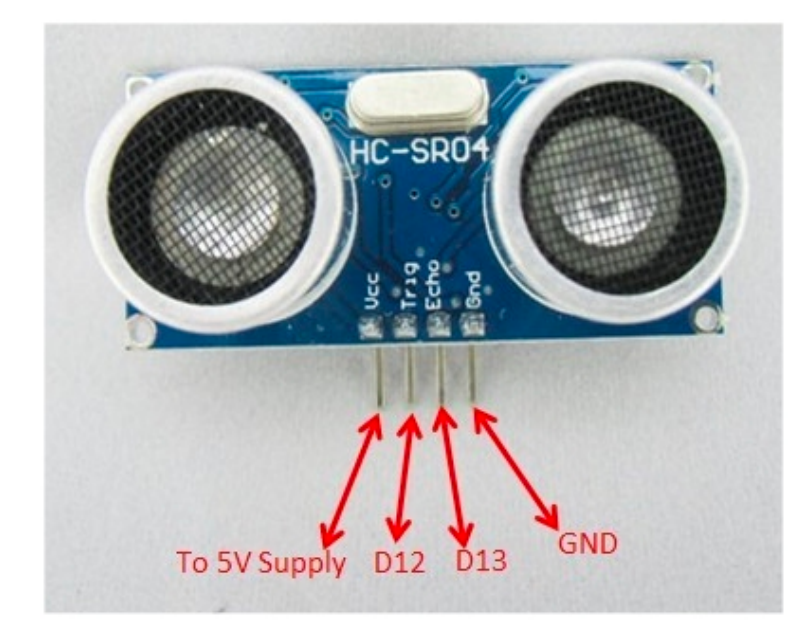

#### **ULTRASOUND DETECTOR**

 Reading the Signal output with Arduino

. . . . . . . .

- Onde\_sonore.ino #define TRIG 12 1 #define ECHO 13 2 3 4 #include <Ultrasonic.h> 5 6 Ultrasonic ultrasonic(12, 13); //(trig, echo) void setup() { 8 9 Serial.begin(9600); 10 11 12 } 13 void loop() { 14 15 16 Serial.print("New Measurement. \n"); 17 18 int i =0; Serial.print("Time[ms] and Distance[cm]: \n"); 19 20 while(i< 20){ Serial.println(String(micros()\*1e-3) + String('\t') + ultrasonic.read()); 21 //Serial.println(micros()\*1e-3); 22 23 delay(1000); 24 i++; 25 } 26 27 exit(0); 28 29 } 30 Output Serial Monitor × ⊘ ≣∞  $\geq$ No Line Ending - 9600 baud Message (Enter to send message to 'Arduino Uno' on '/dev/cu.usbmodem14101') New Measurement. Time[ms] and Distance[cm]: 18.67 293 1037.70 293 2056.76 293 3075.84 293 4094.94 293 5114.03 293 6133.08 293 Ln 2, Col 16 Arduino Uno on /dev/cu.usbmodem14101 🗘 3 🗖
- <u>https://github.com/ErickSimoes/</u>
   <u>Ultrasonic/tree/master/src</u>

# ULTRASOUND DETECTOR: MEAS (1)

Position a static object in front of the sensor (theta=0)

- Goal: Check the range capabilities of the ussensor, varying the object distance d.
   Compare reconstructed d (us-sensor) vs measured d (tape)
- Goal: for a fixed d, check the capabilities of the sensor to reconstruct the distance for different size/shape of the object

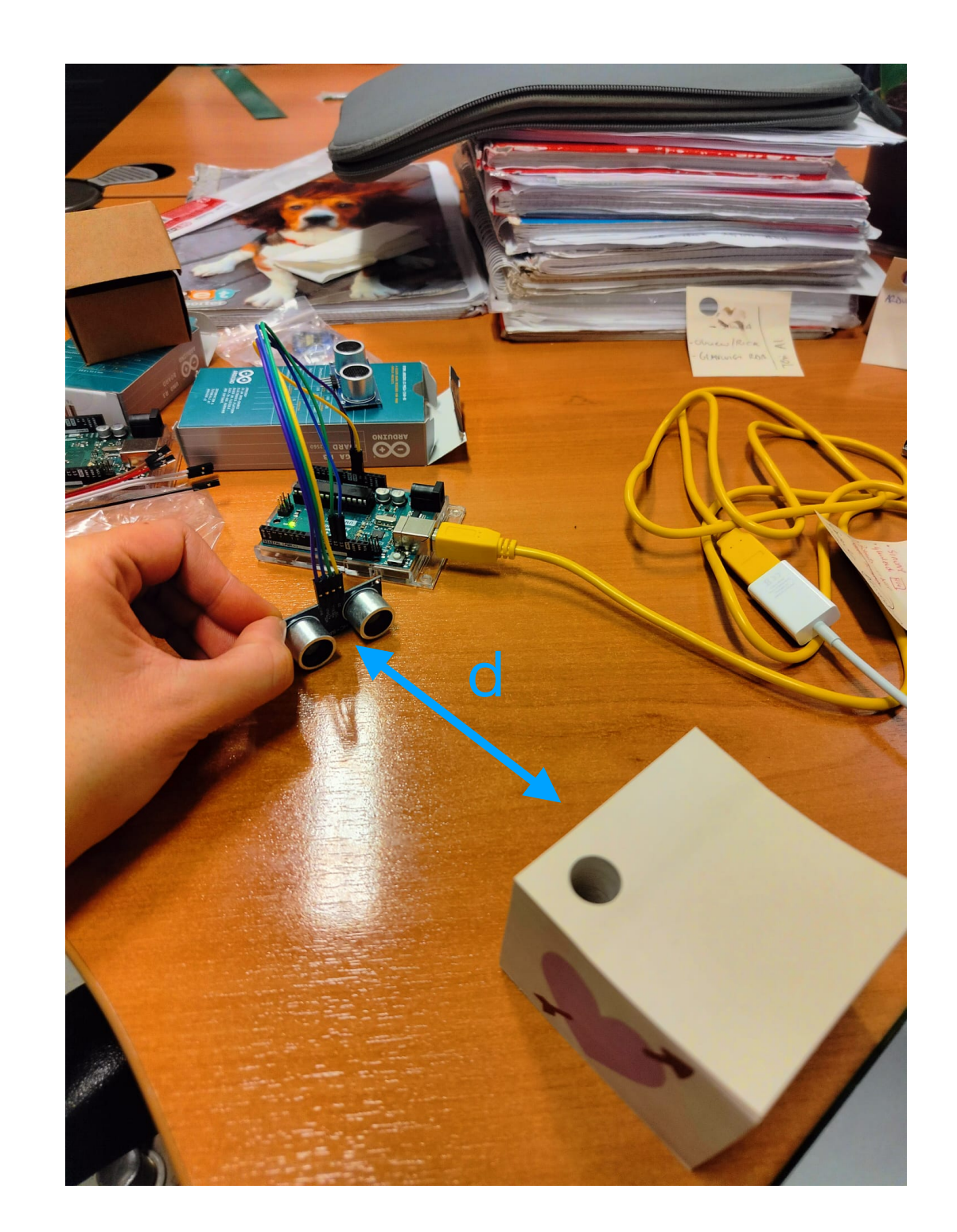

# ULTRASOUND DETECTOR: MEAS (2)

Position a static object at a given distance and angle from the sensor (r, theta)

- Goal: Check the capabilities to measure r vs theta. Compare reconstructed r (ussensor) vs measured r (tape) at different angles
- Goal: Check the effect of possible interfering objects in the quality of the measurement

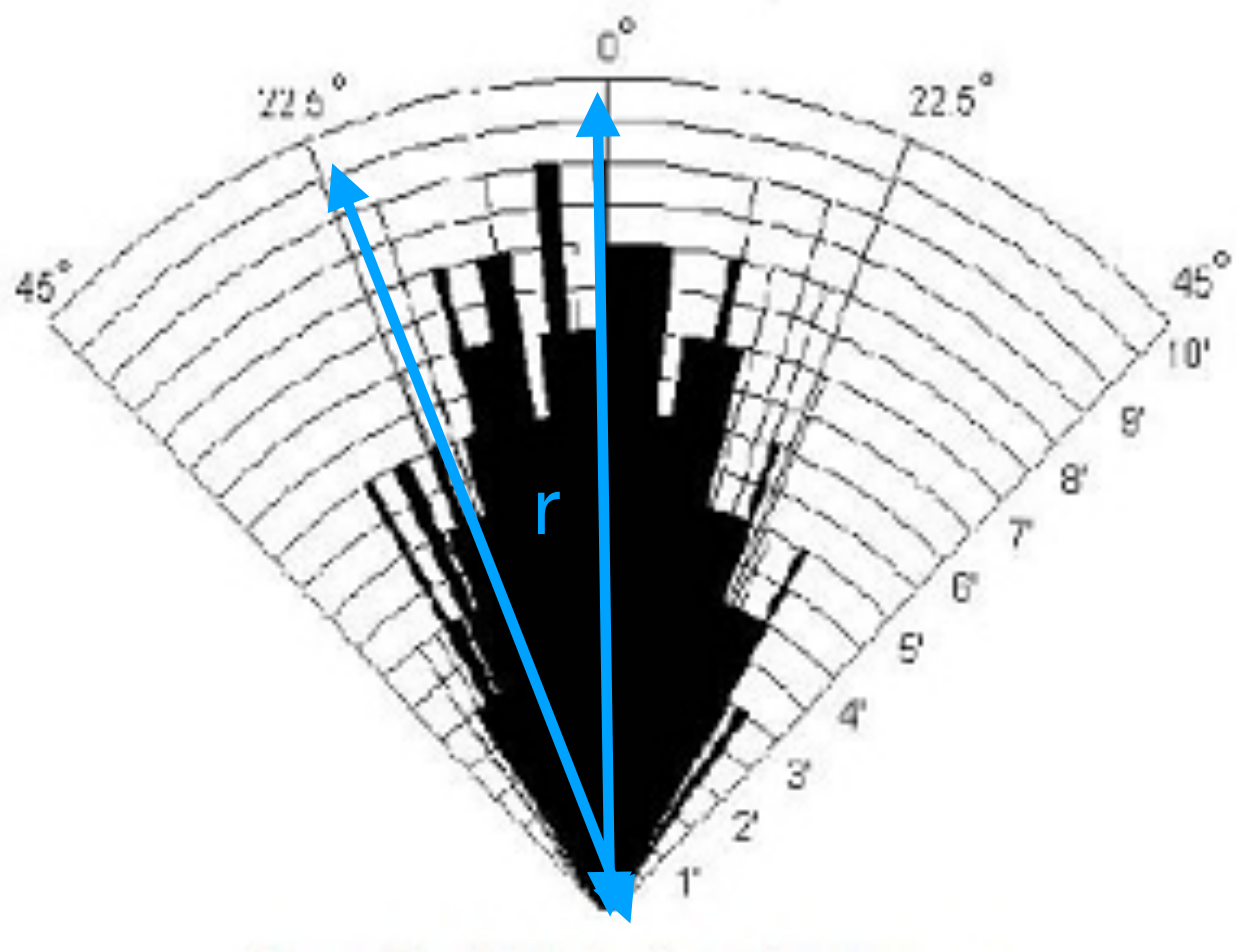

Practical test of performance,

Best in 30 degree angle

### ULTRASOUND DETECTOR: MEAS (3)

Position an object at a given distance d in front of the sensor and, while starting the digitization, move it along the vertical direction on the plane

- Goal: Plot distance vs time from the us-sensor. Check the capabilities to reconstruct the average speed
- Goal(+): free fall (from height h (tight the object with a wire) to ground (where the us-sensor is positioned)

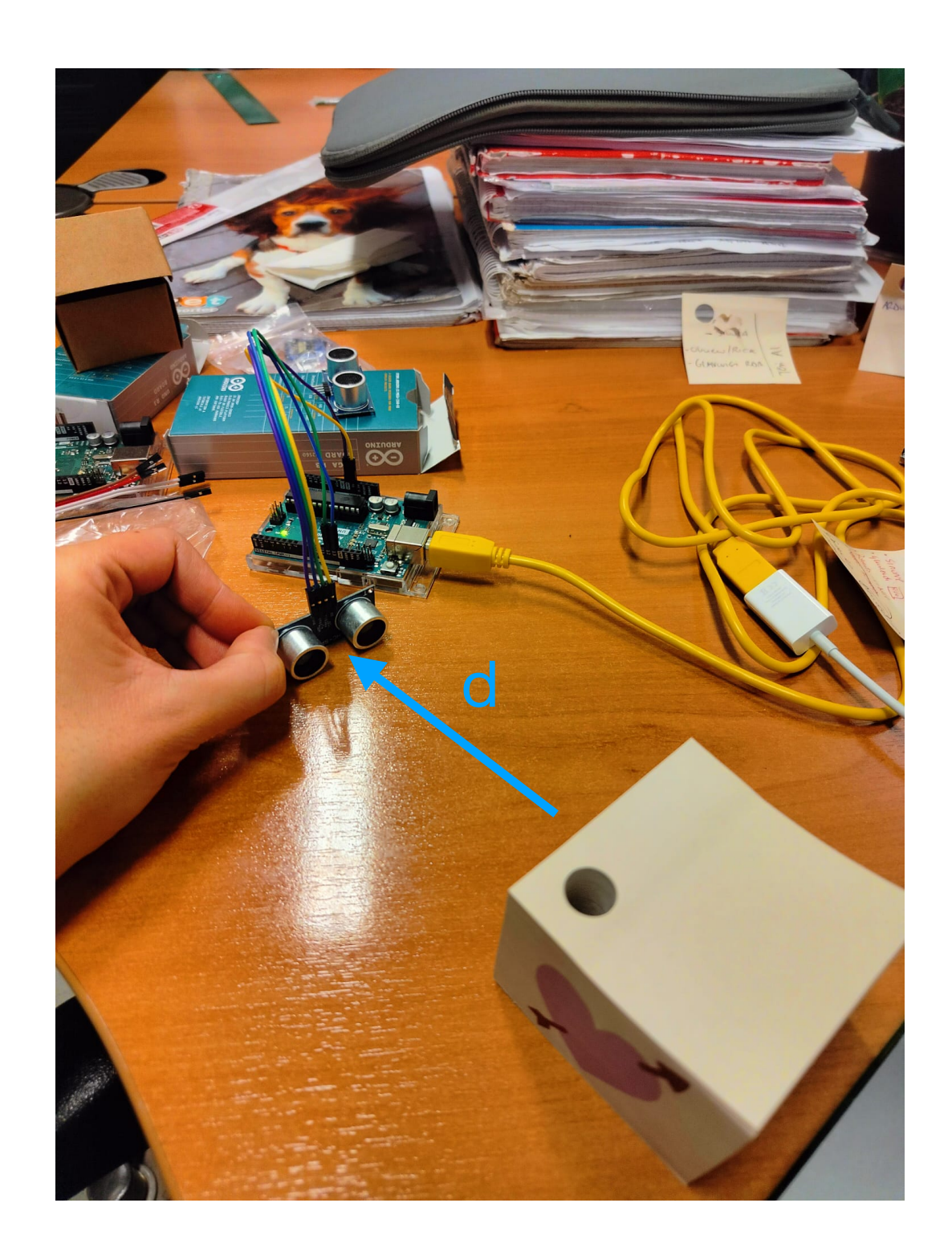